# **Registration Guidelines (Presenter)**

### STEP 1 : Registration - EZconf-MT24

## a) **EXISTING USER**

- (i) Sign in or click forgot password
- (ii) Click forgot password >> request password
- (iii) Login using new password received in email

| c            |                                                           | mb                                      |                             |
|--------------|-----------------------------------------------------------|-----------------------------------------|-----------------------------|
|              | Mathiech                                                  |                                         |                             |
| The Interna  | ational Conference on Mathen<br>Technology 2024 (MathTech | natical Sciences and<br>1 2024)         |                             |
| Use the late | st Mozilla Firefox / Chrome browser fo                    | r best view.                            |                             |
| Password *   |                                                           | 4                                       |                             |
|              | Cogin                                                     | ►<br>S Logi                             | in                          |
|              | Forgot your password?<br>New user?Create new              | Forgor your passwor<br>Newuser?Create n | d?Click here<br>lew account |
|              |                                                           | Vate                                    |                             |

| Conference Management System                                                                                                    |
|----------------------------------------------------------------------------------------------------|
| You will be receive an email on how to reset your password.<br>Please check your email inbox, including your<br>JUNK/SPAM/CLUTTER folder. |
| Please enter your email address                                                                                                    |
| <ul> <li>Request Password</li> </ul>                                                                                                    |
|                                                                                                    |
| © 2023 Powered by PPKT Engineering Campus Universiti Sains Malaysia                                                                       |

#### b) NEW USER

- (i) Click create new account
- (ii) Register account
- (iii) Verify email
- (iv) Login

| Conterence Management System                                                                                |
|----------------------------------------------------------------------------------------------------|
| MathTech                                                                                                    |
| The International Conference on Mathematical Sciences and<br>Technology 2024 (MathTech 2024)                |
| E-mail Address *                                                                                            |
| Password *                                                                                                  |
| Forgot your password?<br>New user?Create new Porgot your password?Click here<br>New user?Create new account |

| Greate Your Account                                                                                             | Ł                                                      |                  |
|----------------------------------------------------------------------------------------------------|--------------------------------------------------------|------------------|
| First Name *                                                                                                    | Last Name *                                            |                  |
|                                                                                                    |                                                        |                  |
| Your E-mail Address *                                                                                           |                                                        |                  |
| eg.: example@email.                                                                                             | com                                                    |                  |
| You'll use this when you log in.                                                                                |                                                        | Please fill in t |
|                                                                                                    |                                                        |                  |
| Length must between 4-12 char<br>Retype Password *<br>Length must between 4-12 char                             | nacters                                                |                  |
| Length must between 4-12 char<br>Retype Password *<br>Length must between 4-12 char<br>*Denotes required field. | racters<br>racters<br>. Letters are not case-<br>4e653 | sensitive        |

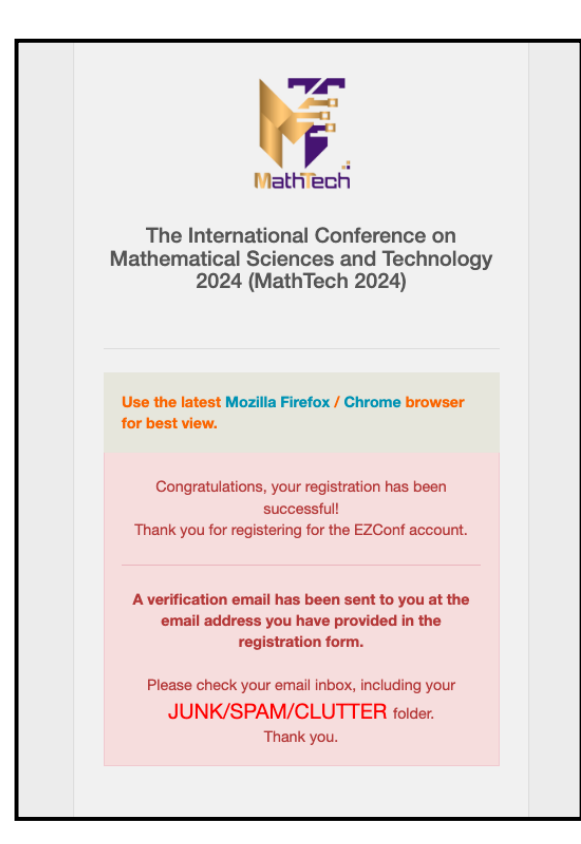

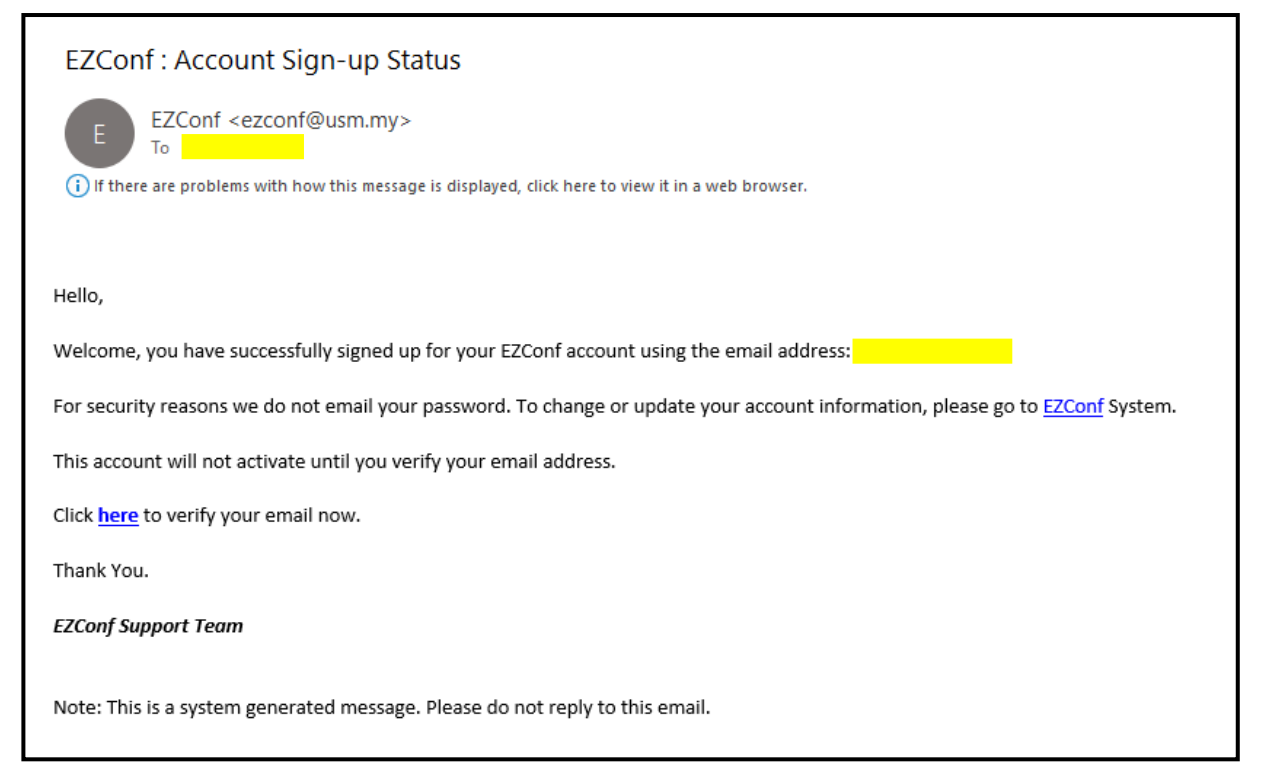

#### STEP 2 : JOINING MATHTECH 2024

- (i) Click Upcoming Conference
- (ii) Click Join MathTech 2024
- (iii) To ensure you have joined MathTech 2024, click My Conference

| A Home              | Home > Dashboard          |
|---------------------|---------------------------|
| □ My Conference     |                           |
| Upcoming Conference | CURRENT JOINED CONFERENCE |
| 🆀 My Account        |                           |
| My Secretariat      |                           |
| My Submission       |                           |
| \$ My Payment       |                           |
| Ů Logout            |                           |
|                     |                           |
|                     |                           |
| ර Logout            |                           |

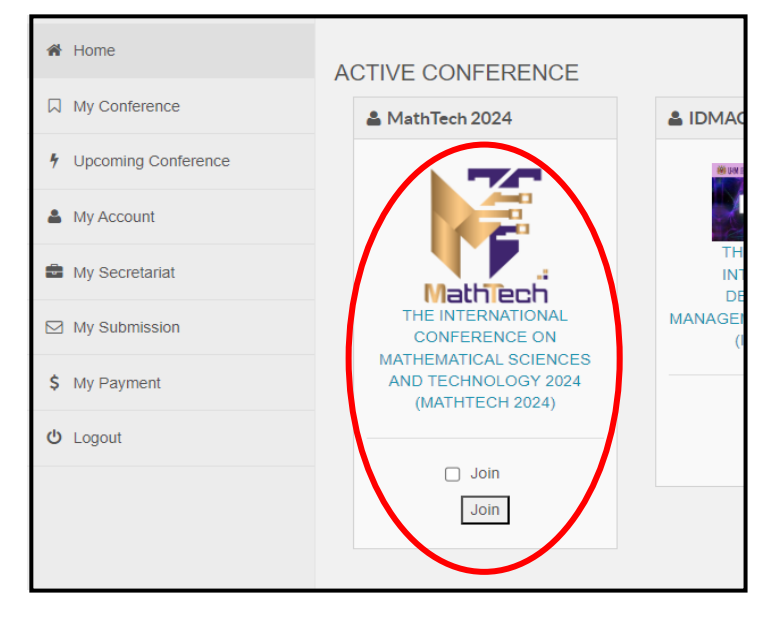

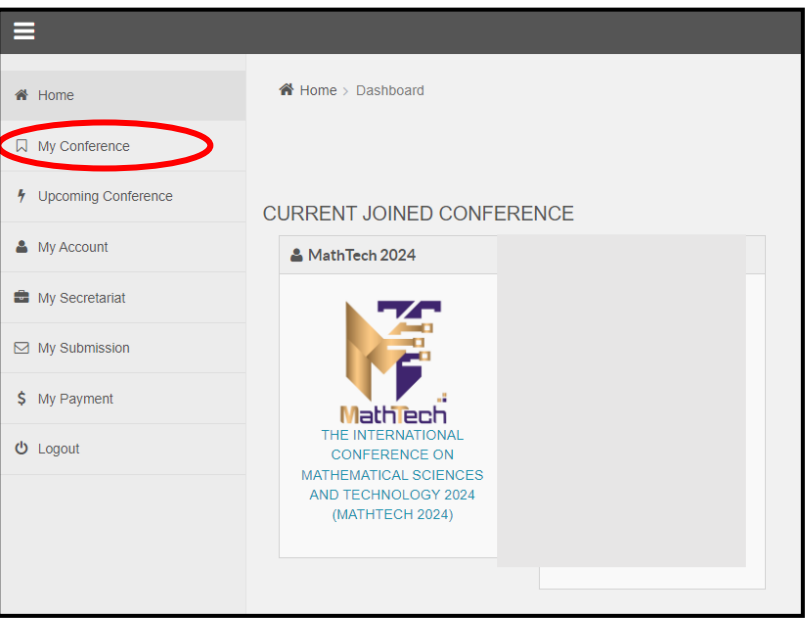

#### STEP 3 : SUBMISSION

- (i) Click Submit abstract
- (ii) Abstract Submission: Fill in all informations and Submit Application
- (iii) Receive Abstract Submission Acknowledgement email

| <ul> <li>My Conference</li> <li>My Account</li> <li>My Submission</li> <li>My Payment</li> <li>Logout</li> <li>My Conduction Status</li> <li>Submission Status</li> <li>Submission Status</li> </ul>                                                                                                    | A Home              | MY SUBMISSION - CURREN                            | IT CONFERE             | ENCE |
|----------------------------------------------------------------------------------------------------|---------------------|---------------------------------------------------|------------------------|------|
| <ul> <li>y Upcoming Conference</li> <li>My Account</li> <li>My Submission</li> <li>My Payment</li> <li>Logout</li> </ul> Submission Status <ul> <li>Submission Status</li> <li>Submission Status</li> <li>S</li></ul> | My Conference       | MathTech 2024                                     | • ^ X                  |      |
| <ul> <li>My Account</li> <li>My Submission</li> <li>My Payment</li> <li>Logout</li> </ul> The International Conference on Mathematical Sciences and Technology 2024 (MathTech 2024) Submission Flatus Submission Flatus Submission Flatus Submission Flatus Submit Abstract Submit Four Paper My SUBMISSION - HISTORY CONFERENCE                                                                                                    | Upcoming Conference |                                                   |                        |      |
| <ul> <li>My Submission</li> <li>My Payment</li> <li>Logout</li> <li>The International Conference on<br/>Mathematical Sciences and Technology 2024<br/>(MathTech 2024)</li> <li>Submission - Submission Status</li> <li>Submit Abstract</li> <li>Submit Teur Paper</li> <li>MY SUBMISSION - HISTORY CONFERENCE</li> </ul>                                                                                                    | My Account          | Mathach                                           |                        |      |
| My Payment     Logout     Submission - Submission Status     Submit Abstract     Submit Four Paper     MY SUBMISSION - HISTORY CONFERENCE                                                                                                    | My Submission       |                                                   |                        |      |
| U Logout                                                                                                    | \$ My Payment       | Mathematical Sciences and Tecl<br>(MathTech 2024) | nce on<br>hnology 2024 |      |
| Submit Abstract<br>Submit Fun Faper<br>MY SUBMISSION - HISTORY CONFERENCE                                                                                                    | U Logout            | Submission - Submission                           | Status                 |      |
| Submit Fuir Paper                                                                                                    |                     | Submit Abstract                                   |                        |      |
| MY SUBMISSION - HISTORY CONFERENCE                                                                                                    |                     | Submit Abstract                                   |                        |      |
| MY SUBMISSION - HISTORY CONFERENCE                                                                                                    |                     | Submit Full Faper                                 |                        |      |
|                                                                                                    |                     | MY SUBMISSION - HISTORY                           | CONFERE                | NCE  |
|                                                                                                    |                     |                                                   |                        |      |
|                                                                                                    |                     |                                                   |                        |      |

| BSTRACT SI                                                                                                    | UBMISSION                                                                                                    |                                                                                                    |                                                                                                    |         |       |                      |        |
|----------------------------------------------------------------------------------------------------|----------------------------------------------------------------------------------------------------|----------------------------------------------------------------------------------------------------|----------------------------------------------------------------------------------------------------|---------|-------|----------------------|--------|
|                                                                                                    |                                                                                                    |                                                                                                    |                                                                                                    |         |       |                      |        |
| Title                                                                                                    | :                                                                                                    |                                                                                                    |                                                                                                    |         |       |                      |        |
| Theme                                                                                                    | :Select                                                                                                    |                                                                                                    |                                                                                                    |         |       |                      |        |
| Subtheme                                                                                                    | :                                                                                                    |                                                                                                    |                                                                                                    |         |       |                      |        |
| Abstract                                                                                                    | :                                                                                                    |                                                                                                    |                                                                                                    |         |       |                      |        |
|                                                                                                    |                                                                                                    |                                                                                                    |                                                                                                    |         |       |                      |        |
|                                                                                                    |                                                                                                    |                                                                                                    |                                                                                                    |         |       |                      |        |
|                                                                                                    |                                                                                                    |                                                                                                    |                                                                                                    |         |       |                      |        |
|                                                                                                    | Note: Abstr                                                                                                    | ole must not more than i                                                                                                    | 250 words in locath                                                                                                    |         |       |                      |        |
| Keyword                                                                                                    | Notes: Abstra                                                                                                    | acts must not more than 2                                                                                                    | 250 words in length.                                                                                                    |         |       |                      |        |
| Keyword                                                                                                    | Notes: Abstra                                                                                                    | acts must not more than a                                                                                                    | 250 words in length.                                                                                                    |         |       |                      |        |
| Keyword<br>resentation mode                                                                                                    | Notes: Abstra<br>:<br>Please seper                                                                                                    | acts must not more than 2<br>ate each keywords using                                                                                                    | 250 words in length.<br>) comma "," symbol.                                                                              |         |       |                      |        |
| Keyword<br>resentation mode                                                                                                    | Notes: Abstr<br>:<br>Please seper                                                                                                    | acts must not more than 2<br>ate each keywords using<br>-                                                                                                    | 250 words in length.<br>g comma "," symbol.                                                                              |         |       |                      |        |
| Keyword<br>esentation mode<br>Id Authors Guidelin<br>st by names and in                                                                                                    | Notes: Abstr<br>Please septer<br>Select<br>16:<br>Ifials (Author Index)                                                                                                    | lets must not more than 3<br>ate each keywords using<br>-                                                                                                    | 250 words in length.                                                                                                    |         |       |                      |        |
| Keyword<br>resentation mode<br>dd Authors Guidelin<br>st by names and in<br>rample.                                                                                                    | Notes: Abotr<br>:<br>Ptease seper<br>: Select<br>le:<br>itials (Author Index)                                                                                                    | ade must not more than S<br>ale each keywords using                                                                                                    | 250 words in length.                                                                                                    |         |       |                      |        |
| Keyword<br>esentation mode<br>Id Authors Guidelin<br>by names and in<br>ample:<br>ull Name<br>Insany Abu Sheeri                                                                                                    | Notes: Abate<br>Please seper<br>                                                                                                    | ado must not more than a<br>ate each keywords using<br>-<br>-<br>Last Name<br>Sheari                                                                                                    | 250 words in length<br>p comma ** symbol:<br>Initials<br>Shaari, H A                                                     |         |       |                      |        |
| Keyword<br>esentation mode<br>Id Authors Guidelin<br>It by names and in<br>ample:<br>uil Name<br>Lansen y Au Sheer<br>Lansen y Au Sheer                                                                                                    | Notes: Abstr     :     :     Please sepre     :     :                                                                                                    | ads must not more than a<br>rate each keywords using<br>-<br>-<br>Last Name<br>Sheari<br>All                                                                                                    | 250 words in length.<br>g comma ** symbol<br>instals<br>50 agr.( H.A.<br>M., A.H.A.                                      |         |       |                      |        |
| Ceyword<br>esentation mode<br>Id Authors Guidelin<br>thy names and in<br>ample:<br>uil Name<br>amany Ablashert<br>hystari Hatanin<br>dokthar Crit Ark                                                                                                    | Notes: Abate Please seper Please seper I Select Ie: Ititals (Author Index) First Name Hansary Abu Ayasari Hasanin Ayasari Hasanin Expedited beer                                                                            | ads must not more than<br>ale each keywords using<br>-<br>-<br>Last Name<br>Sheari<br>Ali<br>Micine                                                                                                    | 250 words in length.                                                                                                    |         |       |                      |        |
| Keyword<br>esentation wode<br>ld Authors Guidelin<br>st by names and in<br>ample:<br>ull Name<br>namm Abu Shaeri<br>Jyassiri Hasanin<br>Jolidhabeer Ali<br>zimmuo Chiamaka<br>Itriam                                                                                                    | Notes: Abstr<br>Please seper<br>Please seper<br>                                                                                                    | ade must not more than a stee each keywords using -                                                                                                    | 250 words in length<br>p comma ** symbol:<br>Initials<br>Sihaari, H.A.<br>Aly, A.H.A.<br>Mirtam, E.C.                    |         |       |                      |        |
| Seyword<br>esentation mode<br>d Authors Guidelin<br>st by names and in<br>ample:<br>uil Name<br>Lansary Abu Shaari<br>Lansary Abu Shaari<br>Lansary Abu |                                                                                                    | ads must not more than a star and a must not more than a star a star a sta<br>star a star a star a star a star a star a star a star a star a star a star a star a star a star a star a star a star a star a star a star a star a star a star a star a star a star a star a star a star a star a star a star a star a sta | 250 words in length.<br>g comma ** symbol<br>initials<br>5haari, H.A<br>Ali, A.H.A<br>Miritam, E.C<br>Yun, B.X           |         |       |                      |        |
| Keyword<br>esentation mode<br>3d Authors Guidelin<br>ample:<br>uil Name<br>fansany Abu Shaeri<br>fansany Abu Shaeri<br>daulkhaber Ali<br>Zimmao Chamkaka<br>eh Xin Yun<br>amakawa Kohei                                                                                                    | Notes: Abat<br>Please seper<br>Please seper<br>                                                                                                    | ado must not more than a<br>ate each keywords using<br>-<br>-<br>-<br>-<br>-<br>-<br>-<br>-<br>-<br>-<br>-<br>-<br>-<br>-<br>-<br>-<br>-<br>-<br>-                                                                                                    | 250 words in length<br>p comma ** symbol:<br>Shaari, H.A.<br>Ali, A.H.A.<br>Miritam, E.C.<br>Yun, B.X.<br>Kohel, Y.      |         |       |                      |        |
| Keyword<br>resentation wooe<br>dd Authors Guidelin<br>st by names and in<br>tample:<br>Ull Name<br>ransmy Abu Sheeri<br>Abulhabeer Ali<br>Zimmuo Chiamka<br>driam<br>Amakawa Kohel<br>Add Authors                                                                                                    | Notes: Abstr<br>:<br>Please seper<br>:<br>                                                                                                    | ale each keywords using Last Name Shaari Ali Miriam - Vun - Kohei                                                                                                    | 250 words in length<br>p comma ** symbol<br>Shaari, H.A<br>Ali, A.H.A<br>Miriam, E.C<br>Yun, B.X<br>Sohei, Y             |         |       |                      |        |
| Keyword<br>resentation mode<br>dd Authors Guidelin<br>at by names and in<br>cample:<br>uil Name<br>fensany Abu Sheeri<br>fensany Abu Sheeri<br>fensany  | Notes: Abstr<br>:<br>Please seper<br>:<br>                                                                                                    | ado must not more than a steep harpwords using                                                                                                    | 200 words in length<br>g comma ** symbol<br>initials<br>Shaari, H.A<br>Ali, A.H.A<br>Miriam, E.C<br>Yun, B.X<br>Kohel, Y |         |       |                      |        |
| Keyword<br>resentation mode<br>dd Authors Guidellin<br>st by names and in<br>rample:<br>uill Name<br>trasary Alu Shaet<br>Watari<br>Marani<br>Watari Hatari<br>Marian<br>Watari Alu Shaet<br>Witam<br>Yamakawa Kohei<br>Add Authors<br>Author List - Aut<br>First I                                                                                                    | Notes: Abot<br>Please sope<br>Please sope<br>- Select<br>1e:<br>ititals (Author Index)<br>First Name<br>Hansany Abu<br>Abdulhabeer<br>Etimmus Chiamaka<br>Abdulhabeer<br>Etimmus Chiamaka<br>Nor & co-author<br>Name        | ads must not more than<br>ale each keywords using<br>-<br>-<br>Last Name<br>Sheari<br>Ali<br>Miriam<br>Wiriam<br>Kohei<br>Last Nar<br>(Family Na<br>(Family Na                                                                                                    | 250 words in length                                                                                                    | Initial | Email | Corresponding Author | Remove |
| Keyword esentation mode dd Authors Guidelin st by names and in ample: "Uni Name tensany Alu Shaeri tensany Alu Shaeri tensany Alu Shaeri tensany Alu Shaeri tensany Alu Shaeri Add Authors Author List - Aut First 1                                                                                                    | Notes: Abate     Please sege     Please sege     Select      Ples:     itilals (Author Index)     First Name     Hensany Abu     Abustinhabeer     Ezimmus Chiamaka     Beh Xin     Yamakawa      hor & co-author      Vame | ads must not more than a standard waywords using                                                                                                    | 250 words in length.                                                                                                    | Initial | Email | Corresponding Author | Remove |
| Keyword resentation mode dd Authors Guidellin st by names and in tample: will Name transpread No Shaet Watam Watam Watam Watam Watam Kriam Author List - Aut First N                                                                                                    | Notes: Abot<br>Please sape<br>Please sape<br>                                                                                                    | ads must not more than a cale each keywords using                                                                                                    | 250 words in length                                                                                                    | Initial | Email | Corresponding Author | Remove |

| MathTech 2         | 2024 : ACKNOWLEDGEMENT OF PAPER SUBMISSION                                                               |
|--------------------|----------------------------------------------------------------------------------------------------|
| EZCo               | onf <mathtech@usm.my></mathtech@usm.my>                                                                  |
| Your paper has s   | uccessfully been uploaded into our database. Kindly use the reference number when communicating with us. |
| Paper ID           |                                                                                                    |
| Title              |                                                                                                    |
| Theme              | : Harnessing Mathematical Insights to Drive Technological Breakthrough for A Sustainable Future          |
| Subtheme           |                                                                                                    |
| Submission Date    | e:09-11-2023                                                                                             |
|                    |                                                                                                    |
| Sincerely yours,   |                                                                                                    |
| Management Se      | cretariat of MathTech 2024                                                                               |
| Note: This is a sy | stem generated message. Please do not reply to this email.                                               |

### STEP 4 : ABSTRACT ACCEPTANCE NOTIFICATION

#### (i) Presenter will receive email for abstract acceptance notification

#### STEP 5 : PAYMENT

- (i) Click payment link: MathTech Payment
- (ii) The link will direct you to the designated payment site
- (iii) You can also find details on payments through our MathTech website: <u>https://mathtech.usm.my/</u> >> Conference Fees
- (iv) Choose designated Payment link
- (v) Upload **Proof of Payment** to <u>Google Form</u> or alternatively you can find the link <u>here</u>.
- (vi) Your payment considered successful if we do not contact you in 5-10 working days

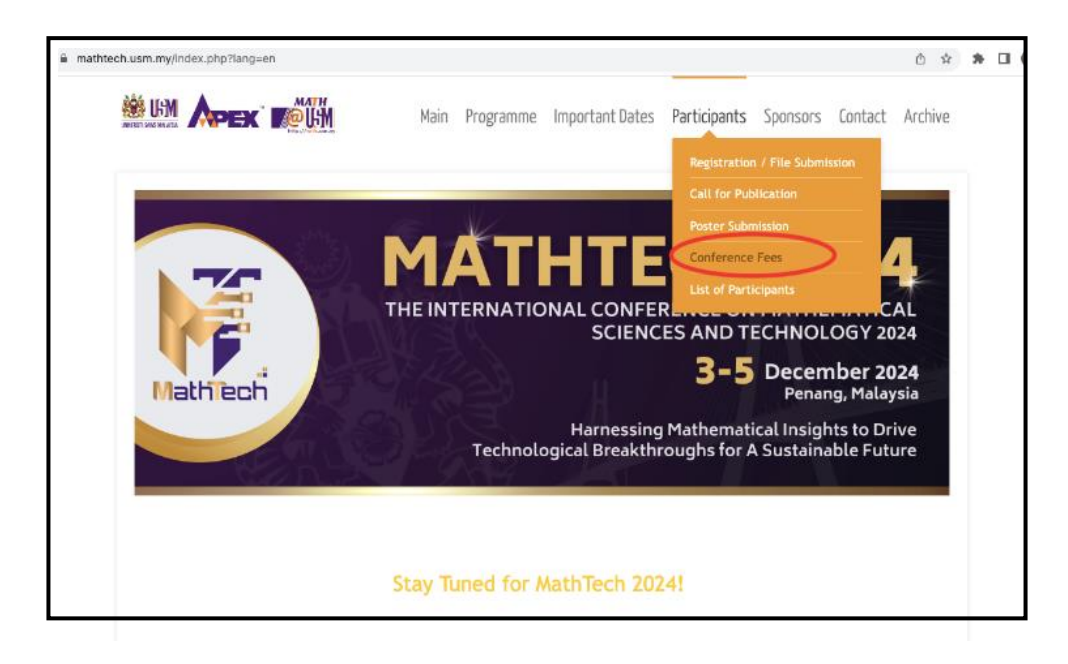

| THE INTERNATIONAL CONFERENCE ON<br>MATHEMATICAL SCIENCES AND TECHNOLOGY 2024<br>SCHOOL OF MATHEMATICAL SCIENCES, UNIVERSITI SAINS MALAYSIA<br>Tel: +604 653 3284   Fax: +604 657 0910<br>E-mail: mathtech@usm.my   URL: https://mathtech.usm.my |
|----------------------------------------------------------------------------------------------------|
| MathTech 2024: Proof of Payment                                                                                                    |
| mathtech.usm@gmail.com Switch account                                                                                                    |
| The name and photo associated with your Google account will be recorded when you upload<br>files and submit this form. Your email is not part of your response.                                                                                 |
| * Indicates required question                                                                                                    |
| Name *                                                                                                    |
| Your answer                                                                                                    |
| Paper ID *                                                                                                    |
| Your answer                                                                                                    |
| Please kindly upload your Proof of Payment *                                                                                                    |
| Submit Clear form                                                                                                    |

# THANK YOU!!